## Jak skonfigurować program MAIL jako konto IMAP.

- 1. Uruchom program MAIL.
- 2. Kliknij na polecenie Mail a następnie na Konta...

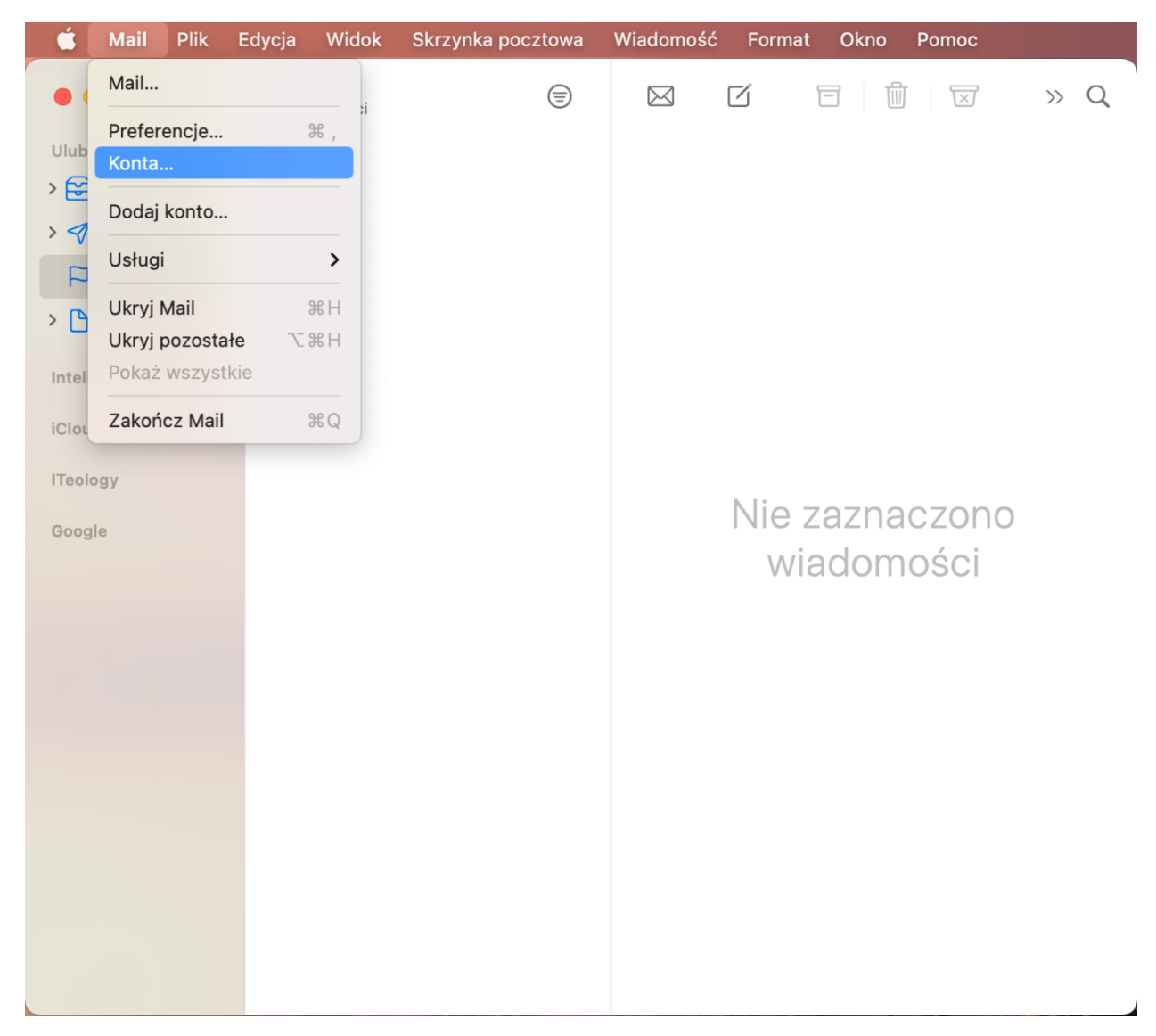

3. Kliknij na Dodaj inne konto...

| Q |
|---|
|   |
| C |
|   |
|   |
|   |
|   |
|   |
|   |
|   |
|   |
|   |
|   |
|   |
|   |
|   |

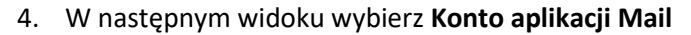

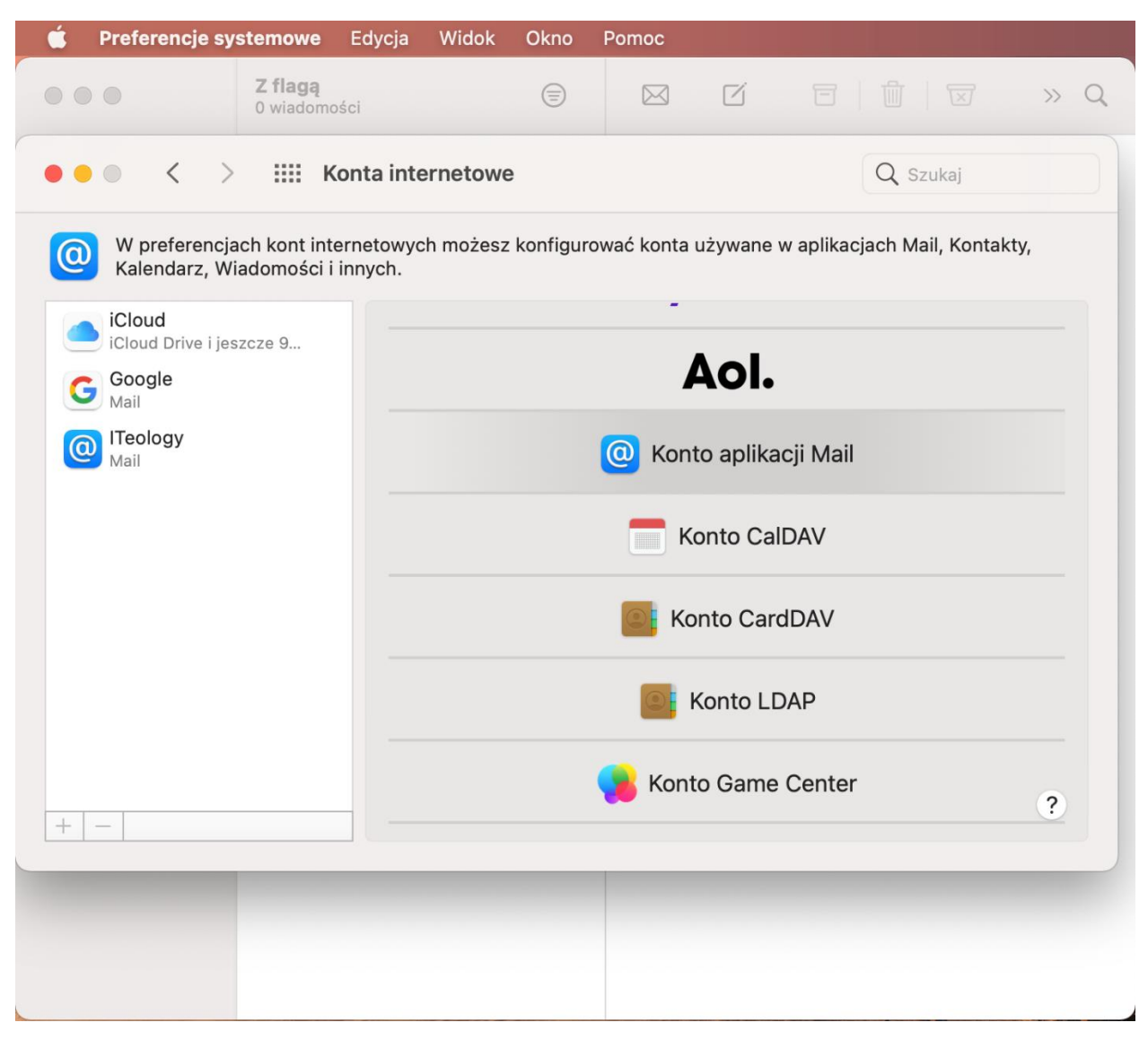

|                | 0 wiadomości             |              |              |          |       |               |  |
|----------------|--------------------------|--------------|--------------|----------|-------|---------------|--|
|                | IIII Konta internetow    | ve           |              |          |       |               |  |
| W preferencjac |                          | sz konfigui  |              |          |       | ach Mail, Kon |  |
| iCloud         |                          |              | -            |          |       |               |  |
|                | Dodaj konto (M           | (lic)        |              |          |       |               |  |
|                |                          |              | la sera da s |          |       |               |  |
|                | Aby rozpocząc, podaj nas | tępujące int | ormacje:     |          |       |               |  |
|                | Nazwa: Imię              | Nazwisko     |              |          |       |               |  |
|                | Adres email: imie        | .nazwisko    | @polsl.pl    |          | _     |               |  |
|                | Hasło:                   | •••••        |              |          |       |               |  |
|                | Anuluj                   |              | Wróć         | Zalogu   | j się |               |  |
|                |                          | -            |              | Varia 17 | 10.00 |               |  |
|                |                          |              |              |          |       |               |  |
|                |                          |              |              |          |       |               |  |
|                |                          |              |              |          |       |               |  |
|                |                          |              |              |          |       |               |  |
|                |                          |              |              |          |       |               |  |

5. Wprowadź nazwę, swój adres e-miał oraz hasło do konta. Kliknij Zaloguj się

## 6. Następnie uzupełnij dane i kliknij Zaloguj się

- a. Typ konta: IMAP
- b. Serwer poczty przychodzącej: outlook.office365.com
- c. Serwer poczty wychodzącej: smtp:office365.com

| Preferencje sy               | <b>stemowe</b> Edycja Widok                        | k Okno       | Pomoc                                             |
|------------------------------|----------------------------------------------------|--------------|---------------------------------------------------|
|                              | <b>Z flagą</b><br>0 wiadomości                     |              |                                                   |
|                              | Konta internetov                                   | we           |                                                   |
| W preferencj<br>Kalendarz, W | ach kont internetowych może<br>iadomości i innych. | sz konfigur  | rować konta używane w aplikacjach Mail, Kontakty, |
| iCloud<br>iCloud Drive i j   | Adres em                                           | nail: imie.n | azwisko@polsl.pl                                  |
| G Google<br>Mail             | Użytkowi                                           | nik: inazwi  | sko@polsl.pl                                      |
| ITeology<br>Mail             | Has                                                | sło: ••••    |                                                   |
|                              | Typ kor                                            | nta: IMAP    |                                                   |
|                              | Serwer poczty przychodzą                           | cej: outloo  | k.office365.com                                   |
|                              | Serwer poczty wychodzą                             | cej: smtp.o  | office365.com                                     |
|                              | Anuluj                                             |              | Wróć Zaloguj się                                  |
|                              |                                                    |              | Konto Game Center                                 |
|                              |                                                    |              |                                                   |
|                              |                                                    |              |                                                   |
|                              |                                                    |              |                                                   |

7. W kolejnym oknie wybierz aplikacje, których chcesz używać z tym kontem. Koniecznie wybierz **Mail** i kliknij **Gotowe** 

| 🗯 🛛 Preferencje system                 | <b>10we</b> Edycja Widok                    | Okno       | Pomoc                                              |
|----------------------------------------|---------------------------------------------|------------|----------------------------------------------------|
|                                        | f <b>lagą</b><br>viadomości                 |            | ⊠ 17 🗇 🖄 × Q                                       |
|                                        | Konta internetow                            | е          | Q Szukaj                                           |
| W preferencjach k<br>Kalendarz, Wiador | ont internetowych możes:<br>ności i innych. | z konfigur | rrować konta używane w aplikacjach Mail, Kontakty, |
| iCloud<br>iCloud Drive i jeszcze       | 9                                           |            |                                                    |
| G Google<br>Mail                       | Wybierz aplikacje, który                    | ych chces  | esz używać z tym kontem:                           |
| Mail                                   | 🗸 🖂 Mail                                    |            |                                                    |
|                                        | 🕑 🛑 Notatki                                 |            |                                                    |
|                                        | Anuluj                                      |            | Wróć Gotowe                                        |
|                                        |                                             |            | Konto LDAP                                         |
|                                        |                                             |            | Konto Game Center                                  |
|                                        |                                             |            |                                                    |
|                                        |                                             |            |                                                    |
|                                        |                                             |            |                                                    |
|                                        |                                             |            |                                                    |

8. Poprawnie dodane konto będzie widoczne w programie.

| ● ● ● < > IIII Kon                                                           | ta internetowe                  |                        | Q Szukaj                      |   |
|------------------------------------------------------------------------------|---------------------------------|------------------------|-------------------------------|---|
| W preferencjach kont intern<br>Kalendarz, Wiadomości i inr                   | etowych możesz konfigu<br>nych. | urować konta używane v | v aplikacjach Mail, Kontakty, | , |
| <ul> <li>iCloud</li> <li>iCloud Drive I jeszcze 9</li> <li>Google</li> </ul> | Mail                            |                        |                               |   |
| Mail<br>ITeology<br>Mail                                                     | Adres email:                    | imie.nazwisko@polsl.pl |                               |   |
| Polsi                                                                        | Opis:                           | Polsl                  |                               |   |
| Mail                                                                         | Nazwa:                          | Imię nazwisko          |                               |   |
|                                                                              | Hasło:                          | •••••                  |                               |   |
|                                                                              | Używaj dla:                     | 🛛 🖂 Mail               |                               |   |
|                                                                              |                                 |                        |                               |   |
|                                                                              |                                 | Notatki                |                               |   |
|                                                                              |                                 |                        |                               |   |
|                                                                              |                                 |                        | Zaawansowane                  | ? |
| +   -                                                                        |                                 |                        |                               |   |
| Calandar                                                                     |                                 | 1                      |                               |   |